# **PPPoE-installatie op de RV016-, RV042-, RV042G- en RV082 VPN-routers**

#### Doel

PPPoE (Point to Point Protocol over Ethernet) is een protocol dat wordt gebruikt voor DSL (Digital Subscriber Line)-verbindingen. PPPoE vertrouwt op verificatie van de ISP (Internet Service Provider) om een internetverbinding aan de gebruiker te bieden. In dit artikel wordt uitgelegd hoe u PPPoE kunt configureren op de RV016-, RV042-, RV042G- en RV082 VPN-routers.

#### Toepasselijke apparaten

• RV016 •RV042 • RV042G • RV082

### Softwareversie

· v4.2.1.02

## PPPoE

De volgende stappen zullen u door de configuratie van PPPoE op de RV Wired Routers Series leiden.

Stap 1. Log in bij het hulpprogramma Routerconfiguratie en kies **Setup > Netwerk**. De pagina *Netwerk* wordt geopend:

| Network                                                                                                  |                            |                         |  |  |
|----------------------------------------------------------------------------------------------------|----------------------------|-------------------------|--|--|
| Host Name :                                                                                              | router88c688               | (Required by some ISPs) |  |  |
| Domain Name :                                                                                            | router88c688.com           | (Required by some ISPs) |  |  |
| IP Mode                                                                                                  |                            |                         |  |  |
| Mode                                                                                                    | WAN                        | LAN                     |  |  |
| IPv4 Only                                                                                                | IPv4                       | IPv4                    |  |  |
| O Dual-Stack IP                                                                                          | IPv4 and IPv6              | IPv4 and IPv6           |  |  |
| IPv4 IPv6<br>LAN Setting<br>MAC Address : AB : CD : EF : AB : CD : EF<br>Device IP Address : 192.168.1.1 |                            |                         |  |  |
| Multiple Subnet :                                                                                        |                            | Add/Edit                |  |  |
| WAN Setting                                                                                              |                            |                         |  |  |
| Interface Conn                                                                                           | Configuration              |                         |  |  |
| WAN1 Obtai                                                                                               | Obtain an IP automatically |                         |  |  |
| WAN2 Obtain an IP automatically                                                                          |                            |                         |  |  |
| DMZ Setting                                                                                              |                            |                         |  |  |
| Save Cancel                                                                                              |                            |                         |  |  |

Stap 2. Klik onder WAN-instelling op het pictogram **Bewerken** van de WAN-interface die u PPPoE wilt inschakelen. De pagina *WAN-verbinding bewerken* wordt geopend:

| Network                   |                                      |
|---------------------------|--------------------------------------|
| Edit WAN Connection       |                                      |
| Interface :               | WAN1                                 |
| WAN Connection Type :     | Obtain an IP automatically           |
|                           | Use the Following DNS Server Address |
| DNS Server (Required) 1 : | 0.0.0.0                              |
| 2 :                       | 0.0.0.0                              |
| MTU :                     | Auto O Manual 1500 bytes             |
| Save Cancel               |                                      |

| Network                          |                                                                                           |
|----------------------------------|-------------------------------------------------------------------------------------------|
| Edit WAN Connection              |                                                                                           |
| Interface :                      | WAN1                                                                                      |
| WAN Connection Type :            | Obtain an IP automatically                                                                |
| DNS Server (Required) 1 :<br>2 : | Obtain an IP automatically<br>Static IP<br>PPPOE<br>PPTP<br>Transparent Bridge<br>0.0.0.0 |
| MTU :                            | Auto O Manual 1500 bytes                                                                  |
| Save Cancel                      |                                                                                           |

Stap 3. Kies **PPPoE** in de vervolgkeuzelijst WAN-verbindingstype.

| Network               |                                            |
|-----------------------|--------------------------------------------|
| Edit WAN Connection   |                                            |
| Interface :           | WAN1                                       |
| WAN Connection Type : | PPPoE -                                    |
| Username :            | User1                                      |
| Password :            |                                            |
| Service Name :        | DSL                                        |
|                       | O Connect on Demand : Max Idle Time 5 Min. |
|                       | Keep Alive : Redial Period 30 Sec.         |
| MTU :                 | Auto O Manual 1492 bytes                   |
| Save Cancel           |                                            |

Stap 4. Voer in het veld Gebruikersnaam de gebruikersnaam in die door de ISP is verstrekt.

Stap 5. Voer in het veld Wachtwoord het wachtwoord in dat door de ISP wordt verstrekt.

Stap 6. (Optioneel) Voer in het veld Service Name een naam in om de geleverde service te identificeren.

| Network               |                                          |
|-----------------------|------------------------------------------|
| Edit WAN Connection   |                                          |
| Interface :           | WAN1                                     |
| WAN Connection Type : | PPPoE -                                  |
| Username :            | User1                                    |
| Password :            | •••••                                    |
| Service Name :        | DSL                                      |
|                       | Connect on Demand : Max Idle Time 5 Min. |
|                       | C Keep Alive : Redial Period 30 Sec.     |
| MTU :                 | Auto                                     |
| Save Cancel           |                                          |

Stap 7. Er zijn twee opties om de connectiviteitstijd te beheren. Dit zijn Connect on Demand en Keep Alive. Klik op het juiste keuzerondje:

· Connect on Demand: Max Idle Time â€" Met deze optie kunt u een specifieke tijd instellen in het veld max inactiviteitstijd voor het apparaat dat na een periode zonder inactiviteitstimer moet worden

losgekoppeld. Max. inactiviteitstijd geeft de tijdsduur aan die het apparaat kan gebruiken in een inactiviteitstoestand voordat de verbinding wordt beëindigd. Wanneer de gebruiker probeert om toegang te krijgen tot het internet, zal de router automatisch de internetverbinding tot stand brengen. Voer de maximale inactiviteitstijd in (in minuten). De standaard Max Idle Time is 5 minuten.

• Houd Levend: Redial Periode â€" Deze optie zorgt ervoor dat de router altijd met het internet wordt verbonden. Redial periode specificeert hoe vaak de router de internetverbinding zou moeten verifiëren. Voer de Redial-periode in (in seconden). De standaardinstelling is 30 seconden.

| Network               |                                          |
|-----------------------|------------------------------------------|
| Edit WAN Connection   |                                          |
| Interface :           | WAN1                                     |
| WAN Connection Type : | PPPoE -                                  |
| Username :            | User1                                    |
| Password :            |                                          |
| Service Name :        | DSL                                      |
|                       | Connect on Demand : Max Idle Time 5 Min. |
|                       | Sec.                                     |
| MTU :                 | O Auto 🔍 Manual 1492 bytes               |
| Save Cancel           |                                          |

Stap 8. Er zijn twee opties voor MTU (Maximum Transmission Unit) die het gebruik van de beschikbare bandbreedte voor gegevenstransmissie bepaalt. Klik op het juiste keuzerondje:

· Auto â€" De router stelt de waarde automatisch in.

· Handmatig  $\hat{a} \in$ " De gebruiker voert de waarde handmatig in, op basis van de ISP-specificaties. De maximumgrootte voor PPPoE is 1492.

Stap 9. Klik op **Save** om alle configuraties op PPPoE op te slaan.

#### Over deze vertaling

Cisco heeft dit document vertaald via een combinatie van machine- en menselijke technologie om onze gebruikers wereldwijd ondersteuningscontent te bieden in hun eigen taal. Houd er rekening mee dat zelfs de beste machinevertaling niet net zo nauwkeurig is als die van een professionele vertaler. Cisco Systems, Inc. is niet aansprakelijk voor de nauwkeurigheid van deze vertalingen en raadt aan altijd het oorspronkelijke Engelstalige document (link) te raadplegen.